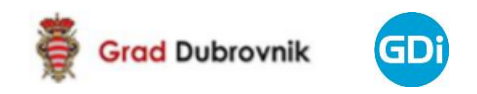

# WEB GIS PREGLEDNIK PROSTORNIH PLANOVA GRADA DUBROVNIKA

Upute

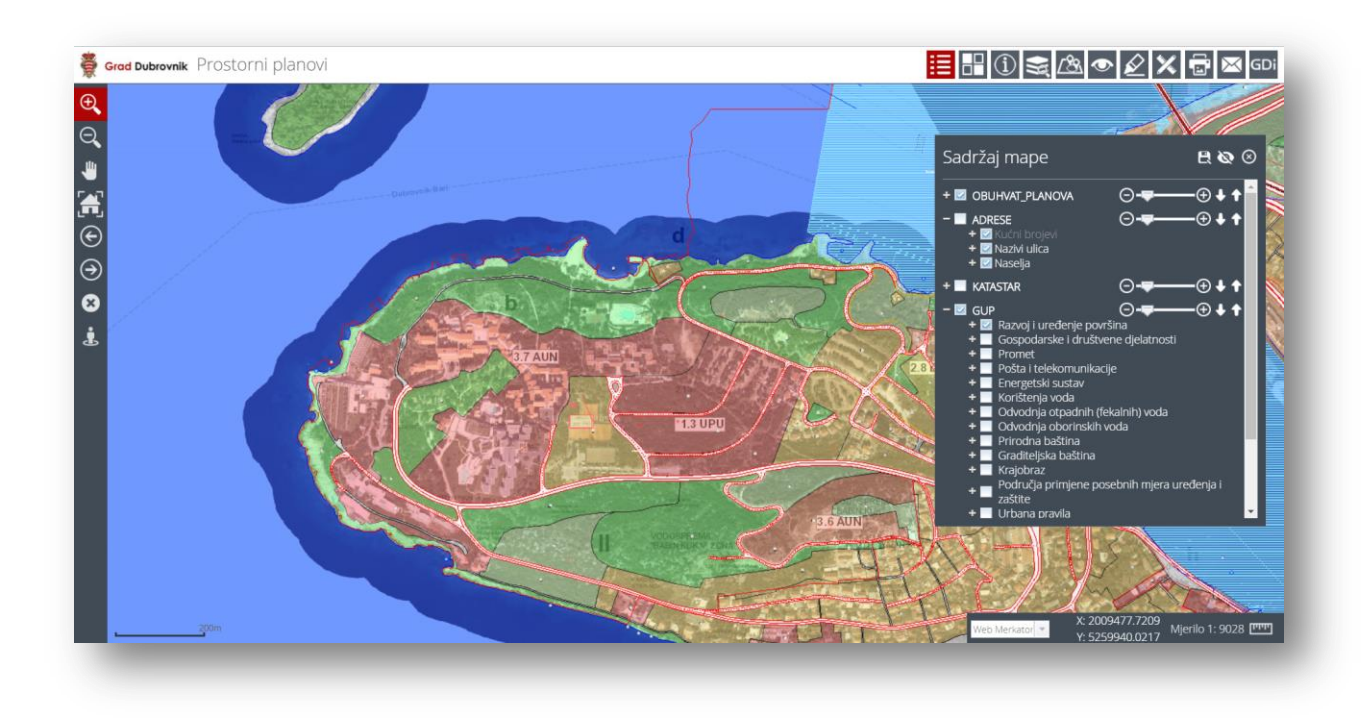

# SADRŽAJ

| 1.   | STRUKTURA PREGLEDNIKA                                   | 3 |
|------|---------------------------------------------------------|---|
| 2.   | NAVIGATOR                                               | 4 |
| 3.   | ALATI ZA PREGLED SADRŽAJA                               | 1 |
| 3.1. | SADRŽAJ KARTE                                           | 4 |
| 3.2. | IDENTIFIKACIJA INFORMACIJA PROSTORNIH OBJEKATA NA KARTI | õ |
| 3.3. | ODABIR PODLOGE                                          | 7 |
| 3.4. | PRETRAGA PODATAKA                                       | 7 |
| 3.5. | PROSTORNI ODABIR                                        | Э |
| 3.6. | OZNAKA (BOOKMARK)                                       | ) |
| 3.7. | CRTANJE1                                                | 1 |
| 3.8. | MJERENJA1                                               | 1 |
| 3.9. | ISPIS                                                   | 3 |
| 4.   | UPUTE                                                   | 3 |

# **1. STRUKTURA PREGLEDNIKA**

- (1) Mapa
- (2) Navigator
- (3) Alati za pregled sadržaja

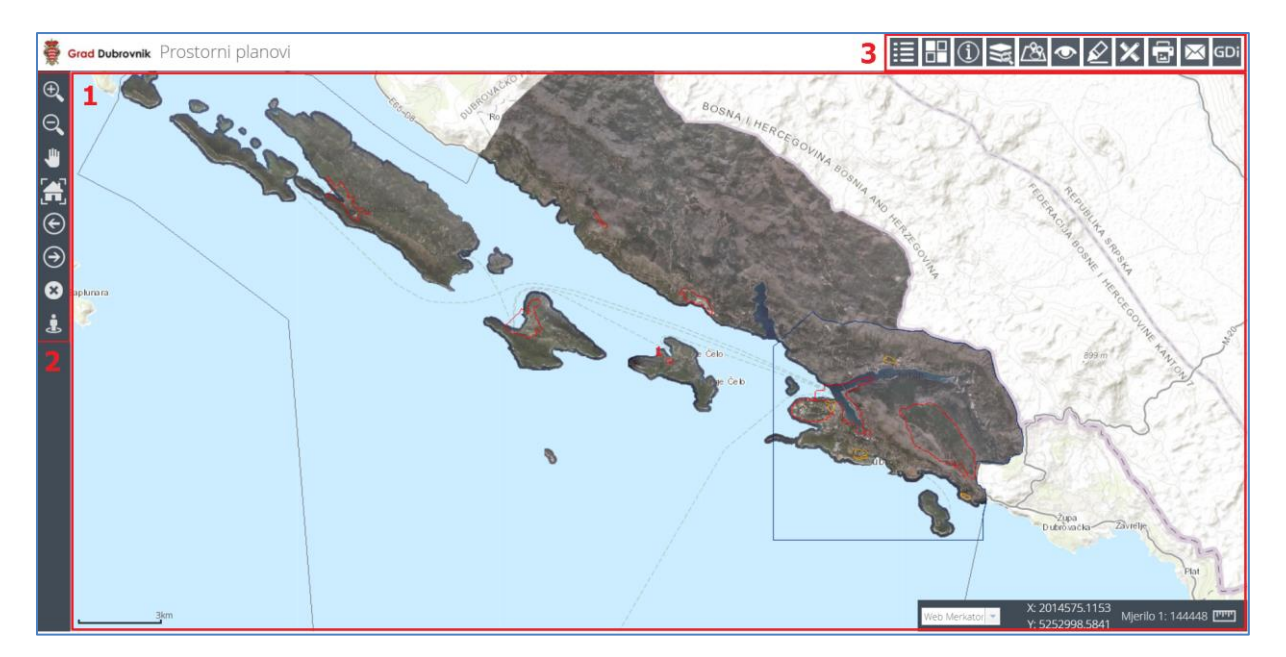

Slika 1

# 2. NAVIGATOR

Navigator se sastoji od slijedećih alata za upravljanje kartografskim prikazom:

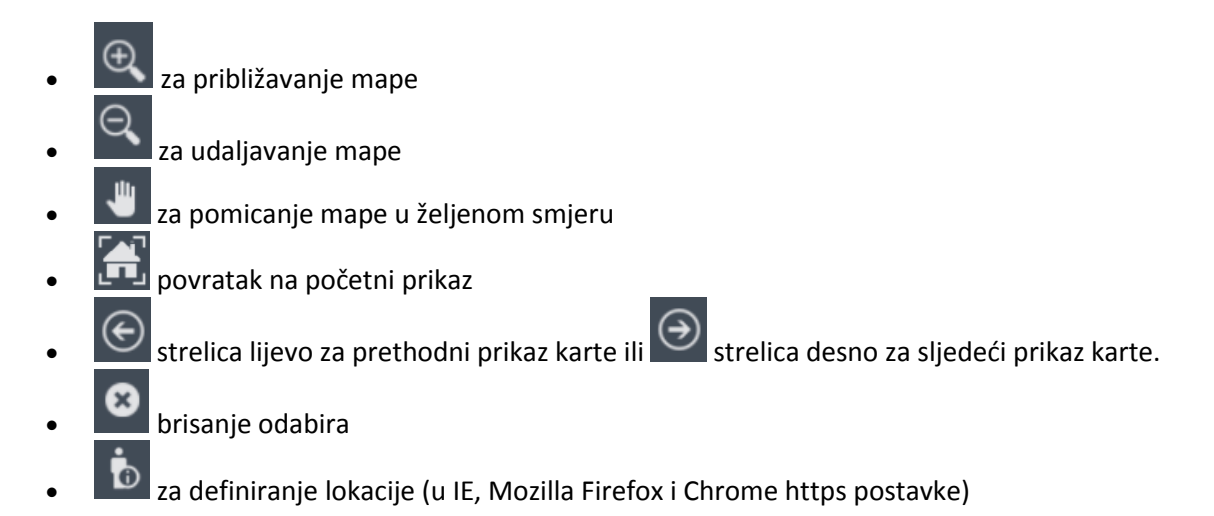

# 3. ALATI ZA PREGLED SADRŽAJA

Alatna traka sadrži nekoliko tipova alata: Sadržaj karte, odabir podloge, Identificiranje sadržaja karte, Pretraga, Prostorni odabir, Prikaži predefinirani pogled, Crtanje, Mjerenje, Ispis, Podrška i O aplikaciji

## 3.1. SADRŽAJ KARTE

**Sadržaj** - kliknite na ikonu kako biste aktivirali alat

Potrebno je kliknuti mišem na ikonu kako bi se aktivirao alat. Otvorit će se sadržaj karte. Ovdje je moguće slojeve uključivati i isključivati i mijenjati im redoslijed i podešavati transparentnost slojeva  $\bigcirc$  (slika 2)

Za uključivanje/isključivanje grupe ili pojedinog sloja potrebno je kliknuti mišem u bijeli kvadratić ispred naziva grupe ili sloja (slika 2 i 3)

Alat 🔯. služi za automatsko gašenje svih slojeva

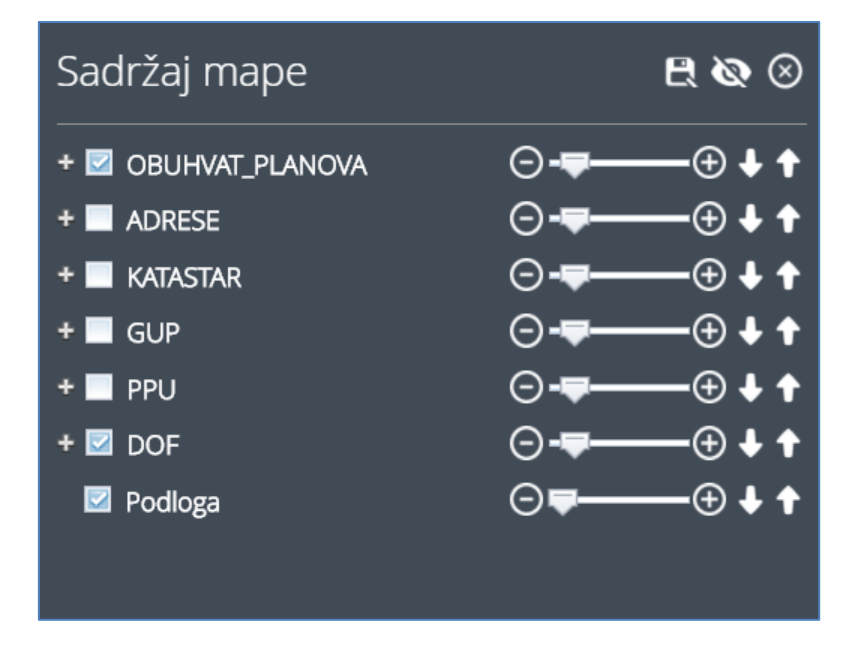

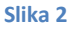

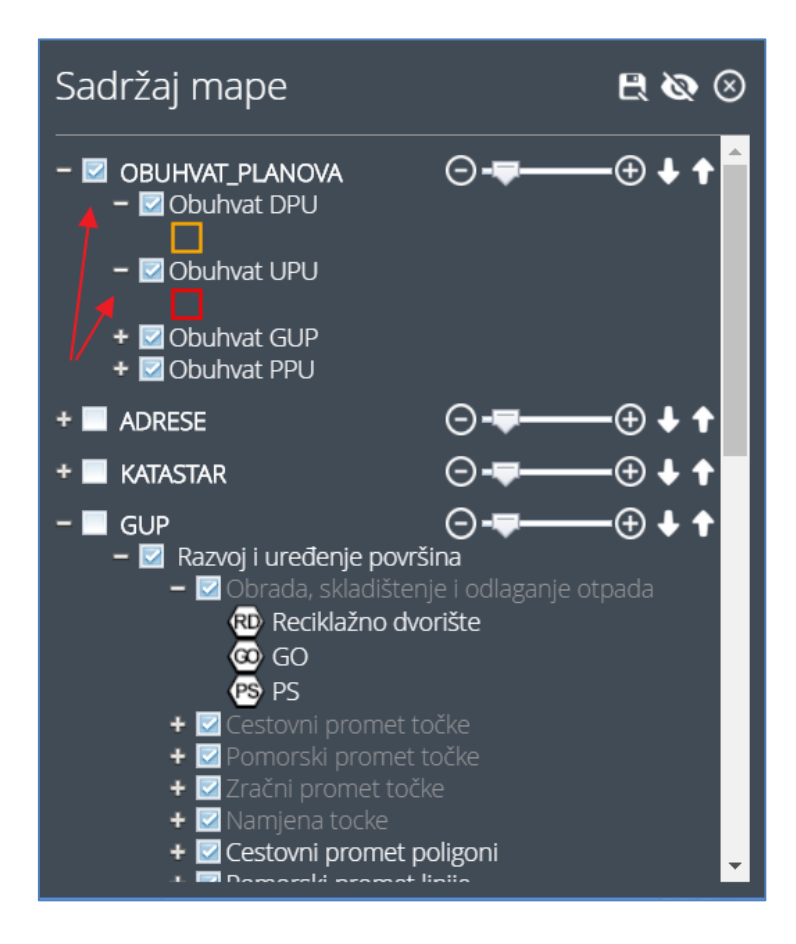

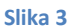

#### 3.2. IDENTIFIKACIJA INFORMACIJA PROSTORNIH OBJEKATA NA KARTI

Identifikacija - kliknite na ikonu kako biste aktivirali alat

Istovremeno se otvara prozor *Slojevi* (slika 4) u kojem je potrebno odabrati željeni sloj za identifikaciju iz padajuće liste. **Napomena:** u padajućoj listi se prikazuju samo aktivni slojevi odn. slojevi koji su uključeni i vidljivi u sadržaju mape.

| Slojevi: <sub>Svi</sub> | ✓ Buffer (m): 0 | () ⊗ |
|-------------------------|-----------------|------|
|                         |                 |      |

#### Slika 4

Nakon odabira sloja za identifikaciju kliknite na lokaciju na karti (točka, linija ili poligon). Prikazat će se prozor s informacijama o prostornom objektu (slika 5)

| Obuhvat P     | PU               | □ U Q Ø € 1 od 1 ∂ Ø |
|---------------|------------------|----------------------|
| Rezultati     | Općina/Grad      | Dubrovnik            |
| Google Street | Matični broj O/G | 098                  |
| View          | Naziv            | PPU Dubrovnik        |
|               | GIS ID           | PPU_DU1              |
|               |                  |                      |
|               |                  |                      |
|               |                  |                      |
|               |                  |                      |
|               |                  |                      |

Slika 5

Korištenjem strelica  $\bigcirc$  1 od 3  $\bigcirc$  moguće je listati stranice unutar tablice rezultata.

#### 3.3. ODABIR PODLOGE

**Odabir podloge mape** - kliknite na ikonu kako biste aktivirali alat

Aktivacijom ovog alata otvara se izbornik podloga (slika 6)

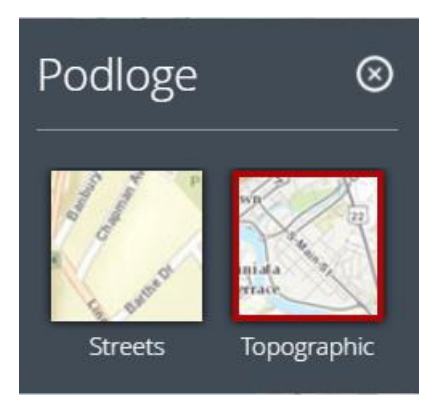

Slika 6

### 3.4. PRETRAGA PODATAKA

😪 Pretraga podataka - kliknite na ikonu kako biste aktivirali alat

Aktivacijom ovog alata otvara se novi prozor u kojem je potrebno odabrati sloj za pretragu.

NAPOMENE: samo trenutno vidljivi slojevi na karti mogu se pretraživati (slika 7)

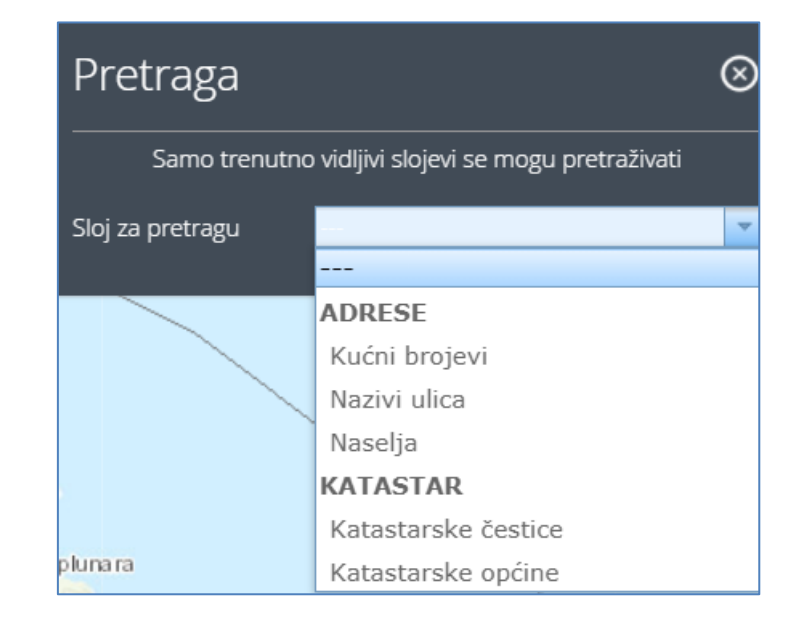

Slika 7

Nakon odabira sloja otvorit će se prozor za unos informacija po kojima će se obaviti pretraga.

Na primjer. Kod pretrage katastarske čestice potrebno je odabrati iz padajuće liste katastarsku općinu, vrstu čestice te upisati broj čestice te odabrati opciju da li je u rezultatu potrebno točno podudaranje, čestica počinje s navedenim brojem ili sadrži navedeni broj (slika 8).

| Pretraga                                            |                                           | $\otimes$ |  |  |  |  |
|-----------------------------------------------------|-------------------------------------------|-----------|--|--|--|--|
| Samo trenutno vidljivi slojevi se mogu pretraživati |                                           |           |  |  |  |  |
| Sloj za pretragu                                    | Katastarske čestice                       | •         |  |  |  |  |
| Katastarska općina                                  | Brsečine                                  | •         |  |  |  |  |
| Vrsta čestice                                       | Zemljišna                                 | -         |  |  |  |  |
| Katastarska čestica *                               | 1                                         |           |  |  |  |  |
| 💿 Točno podudaranje<br>🗹 Vrati geometriju           | 💿 Točno podudaranje 💿 Počinje sa 💿 Sadrži |           |  |  |  |  |
| Show results in tree                                | 2                                         |           |  |  |  |  |
| Prostorni odabir                                    |                                           |           |  |  |  |  |
|                                                     | Pretraži Ukloni                           |           |  |  |  |  |

lika 8

Kao rezultat prikazat će se tablica rezultata (slika 12). Dvoklikom miša na rezultat u tablici karta će se pozicionirati na traženo područje (slike 9 i 10).

| Rezultati |                      |                           |               |               |                             |    | $\otimes$ |
|-----------|----------------------|---------------------------|---------------|---------------|-----------------------------|----|-----------|
| Rezultati | Katastarska općina   | Katastarska vrsta čestica | Vrsta čestice | Katastarska č | estica                      |    | 0         |
|           | Brsečine             | 1                         | Zemljišna     | 1             |                             |    | *         |
|           | 1 - 1 od 1 rezultata |                           |               |               | $\ll \langle 1 \rangle \gg$ | 10 | ۳         |

Slika 9

|                                   | Grad Dubrovnik                                                           | Prostorni planovi                                                         |                                |                           |                          |                                    | - H () 😂 🖎 👁 🔬                                                                                                    | 🖉 🗙 🔂 GDi             |
|-----------------------------------|--------------------------------------------------------------------------|---------------------------------------------------------------------------|--------------------------------|---------------------------|--------------------------|------------------------------------|----------------------------------------------------------------------------------------------------|-----------------------|
| ⊕ <b>(</b><br>O <b>(</b> =><br>[¶ | Pretraga<br>Samo tren<br>Sloj za pretragu<br>Katastarska općin           | utno vidijivi slojevi se mogu pretra<br>Katastarske čestice<br>a Brsečine | 2Nati                          | 1<br>1<br>112             |                          |                                    |                                                                                                    | 259                   |
| $\odot$                           | Vrsta čestice<br>Katastarska čestic                                      | Zemijišna<br>a 1                                                          | -                              |                           |                          |                                    | Sadržaj mape                                                                                                    | ଇଭ⊗                   |
| <ul> <li>Э</li> <li></li></ul>    | Točno podudal     Vrati geometrij     Show results in     Prostorni odab | ranje Počinje sa Sadrži<br>u<br>ir<br>r<br><u>Pretraži</u> Ukloni<br>24   | 30 30 30                       | 40 40                     |                          |                                    | OBUHVAT_PLANOVA     OBUHVAT_PLANOVA     ADRESE     KATASTAR     Katastarske čestice     Gtatastarske čestice     Gtatastarske općine |                       |
|                                   | Rezultati                                                                |                                                                           |                                |                           | <b>₽ ≥ € € 2 ≥ €</b>     |                                    | + 2 DOF                                                                                                    | ⊙- <b>╤</b>           |
|                                   | Rezultati                                                                | Katastarska općina<br>Brsečine                                            | Katastarska vrsta čestica<br>1 | Vrsta čestice<br>Zemljdna | Katastarska čestica<br>1 |                                    | Podloga × 1998732                                                                                                    | ⊙ <b>↓</b>            |
|                                   |                                                                          | 1 - 1 od 1 rezultata                                                      |                                |                           | <<1>>>                   | 10 · And and the first of the life | Web Merkaton * Y: 5271194                                                                                                    | .7966 Mjeriio 1: 1128 |

Slika 10

#### 3.5. PROSTORNI ODABIR

Prostorni odabir - kliknite na ikonu kako biste aktivirali alat.

Otvara se alat za prostornu selekciju točkom, linijom ili poligonom (slika 11).

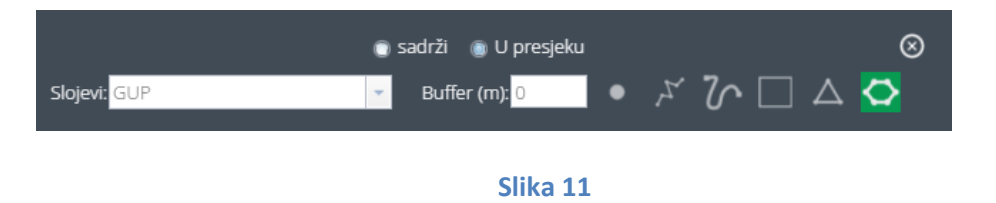

Prvo je potrebno odabrati *sloj* iz padajuće liste i jedan *alat za selekciju na mapi* npr. . Mišem "iscrtati" obuhvat na mapi (slika 12)

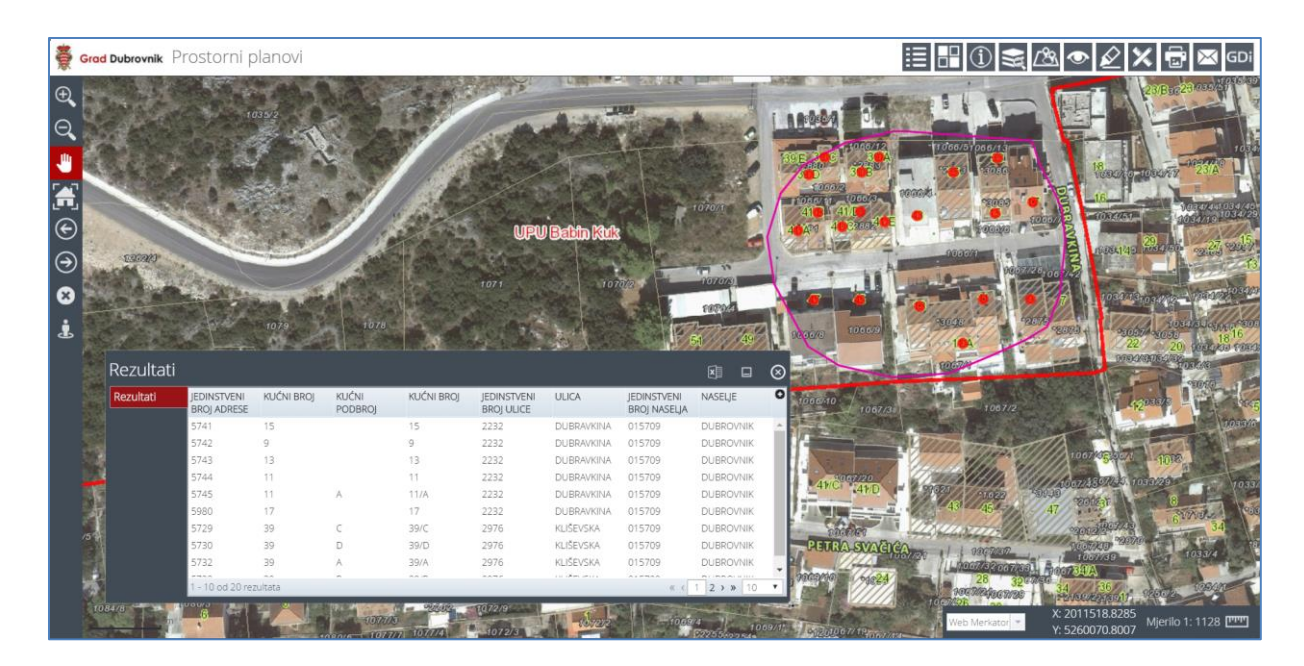

Slika 12

#### Rezultat prostorne selekcije prikazat će se u tablici Rezultati (slika 13)

| Rezultati prilog plana 🗷 🔍 🖑 💷 😒 |                                                                           |                                 |                        |             |            |             |              |                                       |   |
|----------------------------------|---------------------------------------------------------------------------|---------------------------------|------------------------|-------------|------------|-------------|--------------|---------------------------------------|---|
| Rezultati                        | NAZIV                                                                     | NAZIV REVIZIJE<br>PLANA         | NAZIV                  | VRSTA PLANA | ŽUPANIJA   | GRAD/OPĆINA | DATUM OBJAVE | NAZIV SL.                             | 0 |
| RASTERI                          | plan Zaprešića                                                            | T LANKA                         | PLANA                  |             |            |             | 1 Doubry     | Zaprešića                             |   |
|                                  | I. Izmjene i<br>dopune<br>Generalnog<br>urbanističkog<br>plana Zaprešića  | GUP Grada<br>Zaprešića - I. ID  | GUP Grada<br>Zaprešića | GUP         | Zagrebačka | ZAPREŠIĆ    | 10.10.2012.  | Službene<br>novine Grada<br>Zaprešića |   |
|                                  | II. Izmjene i<br>dopune<br>Generalnog<br>urbanističkog<br>plana Zaprešića | GUP Grada<br>Zaprešića - II. ID | GUP Grada<br>Zaprešića | GUP         | Zagrebačka | ZAPREŠIĆ    | 20.07.2016.  | Službene<br>novine Grada<br>Zaprešića | v |
|                                  | 1 - 3 od 3 rezulta                                                        | ata                             |                        |             |            |             | *            | <1 → » 10                             | • |

Slika 13

# 3.6. OZNAKA (BOOKMARK)

**Oznaka (bookmark)** - kliknite na ikonu kako biste aktivirali alat.

Ovim je alatom moguće zabilježiti do 10 lokacija. Odabirom jednog od označenog područja iz liste (slika 14) omogućeno je brzo pozicioniranje na karti.

| C,                                                 | sa grafikom                                             | Ø                                         | $\otimes$         |                                             |
|----------------------------------------------------|---------------------------------------------------------|-------------------------------------------|-------------------|---------------------------------------------|
| No                                                 | wa oznaka 1                                             | 0 🖂                                       | Û                 |                                             |
|                                                    | Slika                                                   | 14                                        |                   |                                             |
| Za postavljanje lokacije po<br>lokacije Preseka    | trebno je kliknuti na ikonu<br>💿 💿 🖾 🖻                  | Otvorit će se no                          | ovi redak         | k za upis naziva                            |
| Klikom na ikonu 堃 karta<br>klikom na ikonu 🖾, zati | a će se pozicionirati na tr<br>m se može kopirati (spre | aženu lokaciju. URL<br>manje u među sprer | moguće<br>nnik za | e je poslati emailom<br>potrebe kopiranja u |
| drugi pretraživač), i može                         | se brisati klikom na ikonu                              |                                           |                   |                                             |

## 3.7. CRTANJE

Crtanje - kliknite na ikonu kako biste aktivirali alat.

Odabirom ovog alata moguće je crtati grafičke elemente na mapi (slika 15) koji se nakon gašenja aplikacije brišu.

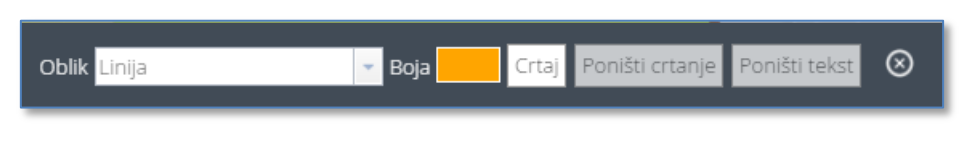

Slika 15

### 3.8. MJERENJA

Mjerenja - kliknite na ikonu kako biste aktivirali alat.

Odabirom ove ikone otvara se prozor s izborom alata za mjerenje na karti (slike 16 - 21)

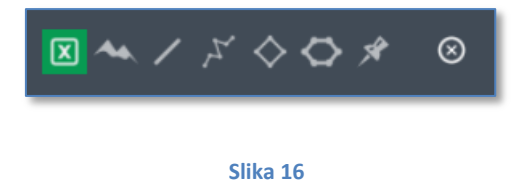

Preuzimanje koordinate točke (slika 17)

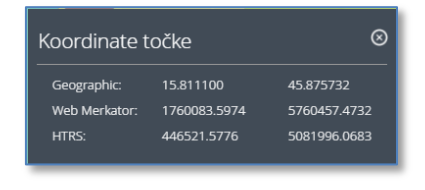

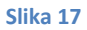

#### Uzdužni profil (slika 18)

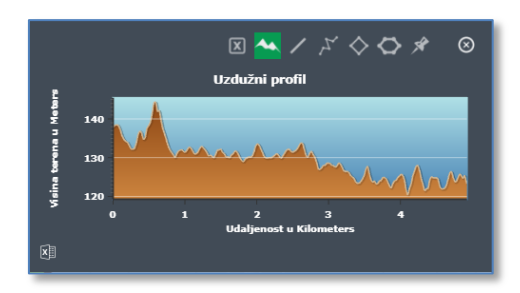

Slika 18

Mjerenje dužine (slika 19)

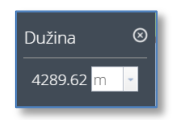

Slika 19

Mjerenje površine (slika 20)

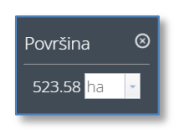

Slika 20

Lociranje po koordinati (slika 21)

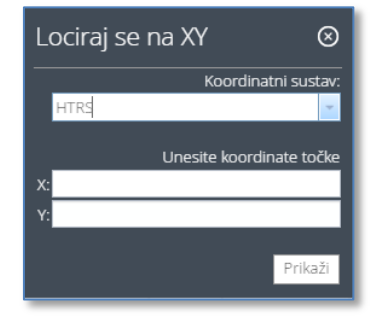

#### **3.9. ISPIS**

**Ispis** - kliknite na ikonu kako biste aktivirali alat.

Ispisati je moguće u više predložaka i u jpg i pdf format (slika 22).

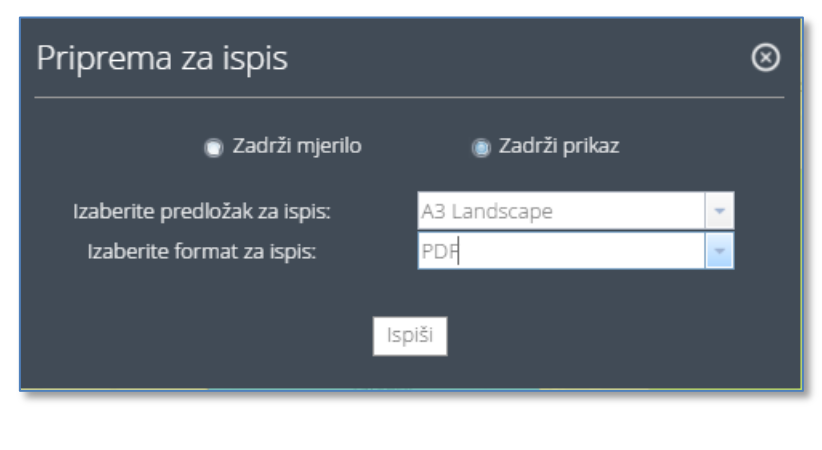

Slika 22

#### 4. UPUTE

Podrška -

- **Podrška -** kliknite na ikonu kako biste aktivirali alat.

Alat omogućuje pristup e-pošti za slanje upita i korisničkim uputama (slika 23).

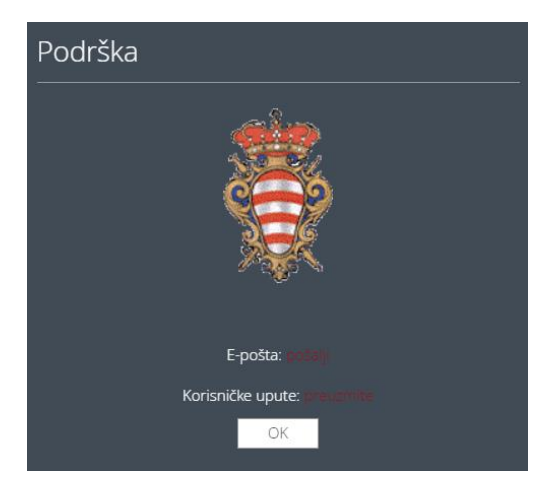

Slika 23